# **Wiley Digital Textbooks**

→ <a href="https://wileysgp.ipublishcentral.net/institution-library">https://wileysgp.ipublishcentral.net/institution-library</a>

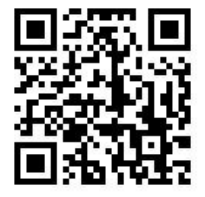

第一次進入平台·新用戶請先☞完成註冊(Register) 註冊完後即可直接使用~帳號/密碼別忘記了唷!

| $\leftrightarrow$ $\rightarrow$ C $$ https://wile | eysgp.ipublishcentra | al.net/institution-library               |                                                                                                    |                            | 配 ☆                     | 0           |
|---------------------------------------------------|----------------------|------------------------------------------|----------------------------------------------------------------------------------------------------|----------------------------|-------------------------|-------------|
|                                                   |                      |                                          | You are logg                                                                                                 | ed in to: National Cheng I | Kung University ( 140.1 | 116.65.179) |
| W/ILEV                                            | Search               |                                          |                                                                                                    | 0                          | 5                       | 0           |
|                                                   | Advanced Search      | h                                        |                                                                                                    | ~                          | 6                       | 2           |
|                                                   | Advanced Searc       | an 🗸                                     |                                                                                                    | HOME                       | INSTITUTION LIE         | BRARY       |
| TYPE                                              |                      |                                          |                                                                                                    |                            |                         |             |
|                                                   |                      | Business & Econom                        | iics                                                                                                    |                            |                         |             |
| L eBook                                           | 185                  |                                          |                                                                                                    |                            |                         |             |
| CATEGORY                                          |                      |                                          | ×                                                                                                    |                            |                         |             |
| Medical                                           | 145                  | JAARP 201000                             |                                                                                                    |                            |                         |             |
| Nursing                                           | 32                   | Medicare                                 |                                                                                                    |                            |                         |             |
| Dentistry                                         | 22                   | dümmies                                  |                                                                                                    |                            |                         |             |
| Science                                           | 20                   |                                          |                                                                                                    |                            |                         |             |
| Life Sciences                                     | 16                   |                                          |                                                                                                    |                            |                         |             |
| + SHOW ALL CATEGORY                               |                      |                                          |                                                                                                    |                            |                         |             |
| AUTHOR                                            |                      | (all all all all all all all all all all | entrary_inst_welcome_into                                                                                    |                            |                         |             |
|                                                   |                      | Medicare For Dummies                     | If you have already registered, please login to your account, otherwise you<br>can create one.               |                            |                         |             |
|                                                   | 3                    | by Patricia Barry                        |                                                                                                    |                            |                         |             |
| Lawrence Miall                                    | 3                    |                                          | Continue                                                                                                    |                            |                         |             |
| lan Peate                                         | 3                    |                                          |                                                                                                    |                            |                         |             |
| Catherine Westbrook                               | 2                    | Check Out                                | Check Out                                                                                                    |                            |                         |             |
| + SHOW ALL AUTHOR                                 |                      |                                          |                                                                                                    |                            |                         |             |
| PUBLICATION YEAR                                  |                      |                                          |                                                                                                    |                            |                         |             |
| 2016                                              | 60                   |                                          |                                                                                                    |                            |                         |             |
| 2017                                              | 35                   |                                          |                                                                                                    |                            |                         |             |
|                                                   |                      |                                          |                                                                                                    |                            |                         | ×           |
|                                                   |                      | This website uses cookies                | to improve your experience. We will assume you are ok with this, but you can opt-out if you wish. Learn more |                            |                         |             |
| 🔳 🔎 🖽 🤤 🛛                                         | = 🧿 🖬                | 💴 😰 📟 😂 🧔                                |                                                                                                    | <sub>양</sub> ~ 臣           | (4) 😧 🔄 下午 05           | 12/15 Q     |

### 平台可直接進行書籍關鍵字檢索 (ex: at a glance)

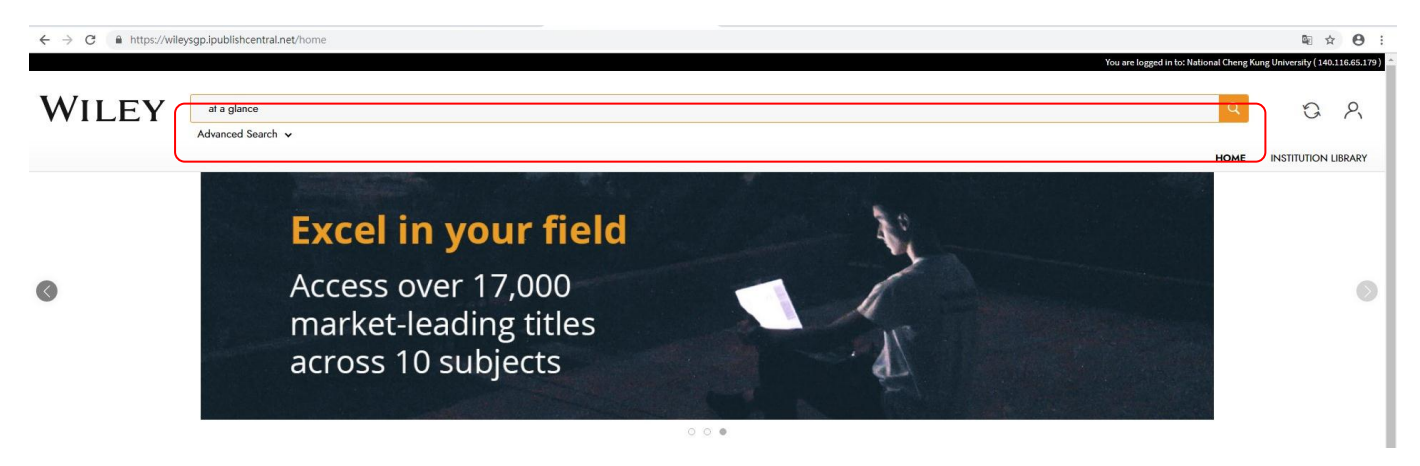

或是到 Institution Library @ 可看到成功大學訂閱之所有書籍。

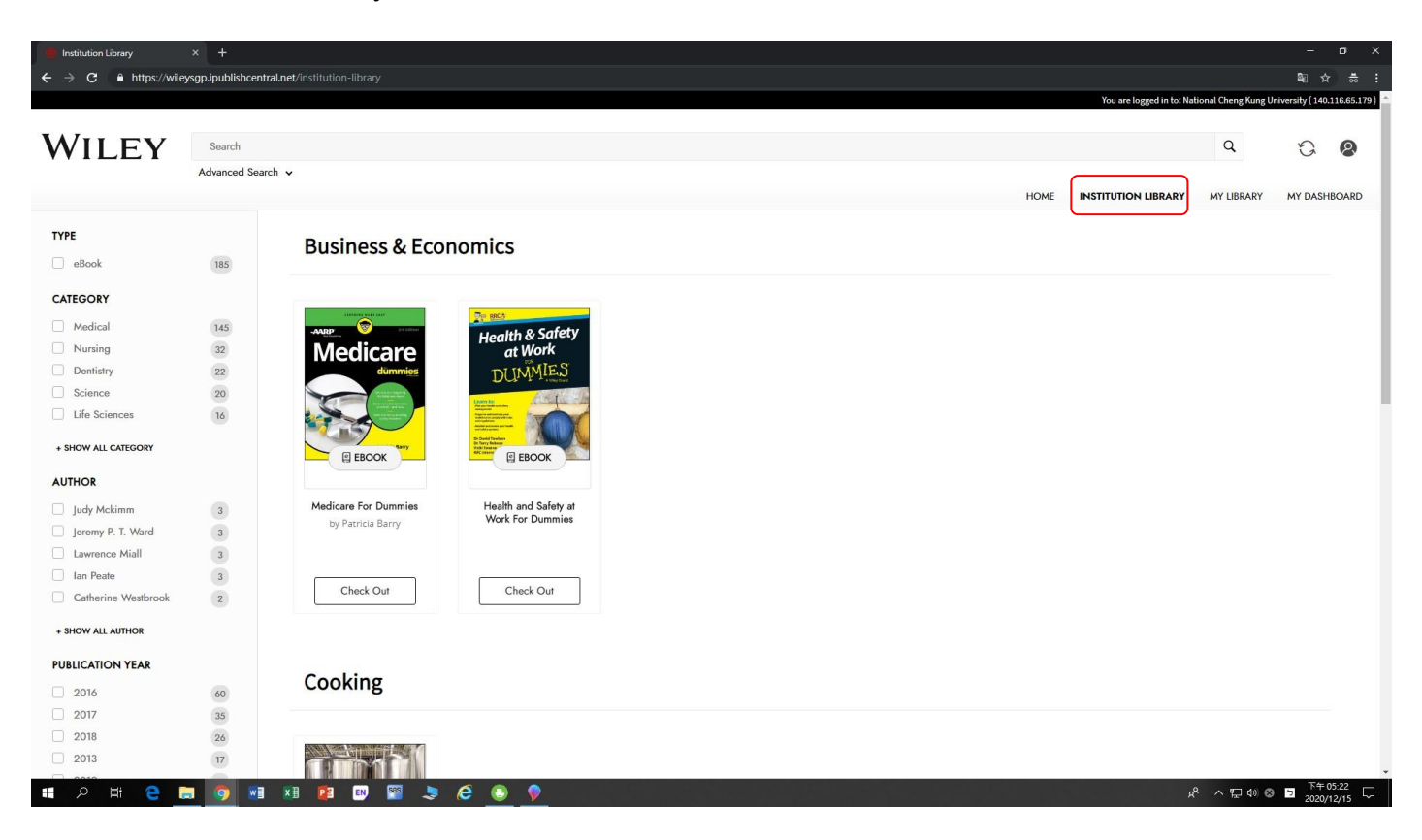

下次使用 学於IP網域下輸入您註冊的帳密,直接Login即可使用。

| $\leftrightarrow$ $\rightarrow$ C $$ https://wile | eysgp.ipublishcentral.net/instit | titution-library/login/personal                                                                                                    | 👰 🛧 🧒 :<br>You are lossed in to: National Cheng Kung University (140.116.65.179 |
|---------------------------------------------------|----------------------------------|----------------------------------------------------------------------------------------------------|---------------------------------------------------------------------------------|
| WILEY                                             | Search<br>Advanced Search 🗸      | Please login to checkout the title                                                                                                    |                                                                                 |
| ТҮРЕ                                              |                                  | Login to Your Account                                                                                                    | ×                                                                               |
| 🗆 eBook                                           | 185                              | Username / email                                                                                                    |                                                                                 |
| CATEGORY                                          |                                  |                                                                                                    |                                                                                 |
| Medical                                           | 145                              |                                                                                                    |                                                                                 |
| Nursing                                           | 32                               | Password                                                                                                    |                                                                                 |
| Dentistry                                         | 22                               |                                                                                                    |                                                                                 |
| Science                                           | 20                               |                                                                                                    |                                                                                 |
| Life Sciences                                     | 16                               | Remember me                                                                                                    |                                                                                 |
| + SHOW ALL CATEGORY                               |                                  | Login                                                                                                    |                                                                                 |
| AUTHOR                                            |                                  | Forgot password?                                                                                                    |                                                                                 |
| 🔲 Judy Mckimm                                     | 3                                | 08                                                                                                    |                                                                                 |
| Jeremy P. T. Ward                                 | 3                                | with                                                                                                    |                                                                                 |
| Lawrence Miall                                    | 3                                |                                                                                                    |                                                                                 |
| lan Peate                                         | 3                                | Don't have an account? Create Now                                                                                                    |                                                                                 |
| Catherine Westbrook                               | (2)                              |                                                                                                    |                                                                                 |
| + SHOW ALL AUTHOR                                 |                                  |                                                                                                    |                                                                                 |
| PUBLICATION YEAR                                  |                                  |                                                                                                    |                                                                                 |
| 2016                                              | 60                               |                                                                                                    |                                                                                 |
| 2017                                              |                                  |                                                                                                    |                                                                                 |
|                                                   |                                  |                                                                                                    | ×                                                                               |
|                                                   |                                  | This website uses cookies to improve your experience. We will assume you are ok with this, but you can opt-out if you wish. Learn more ACCEPT |                                                                                 |
| II 0 H 🗛                                          | 🚬 👩 🖬 🖬 I                        |                                                                                                    | 용 스 떤 대 이 코 <sup>下午 05:08</sup> □                                               |

### ★如何借書:

### Step1→先將書籍借出 (check out)

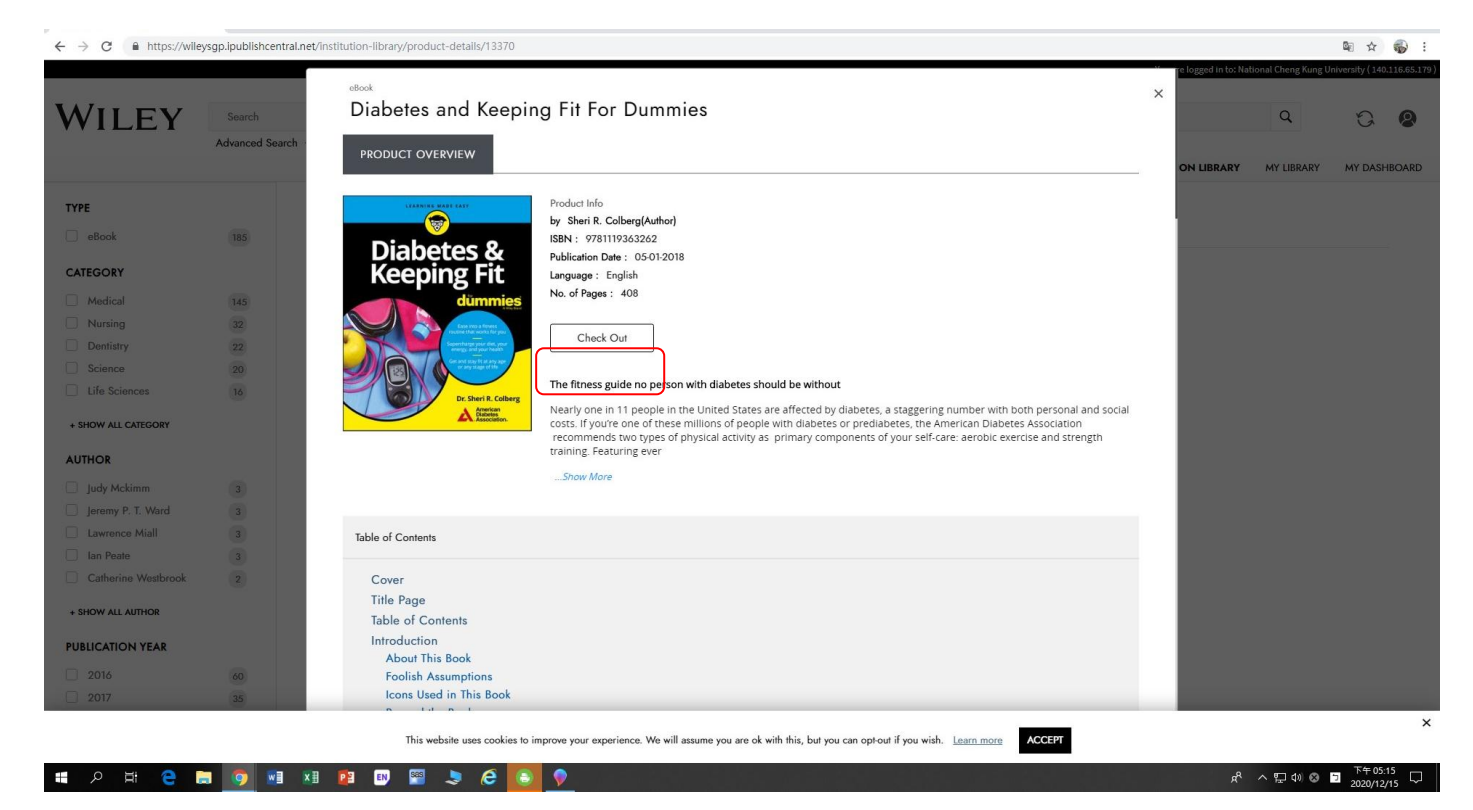

Step2→借閱完畢即可線上閱讀(Read)

Step3→書籍閱覽完畢,不需要時記得要歸還(check in)喔

注意:每個帳號最多可借閱三本書,每本書可供五個帳號同時借閱。

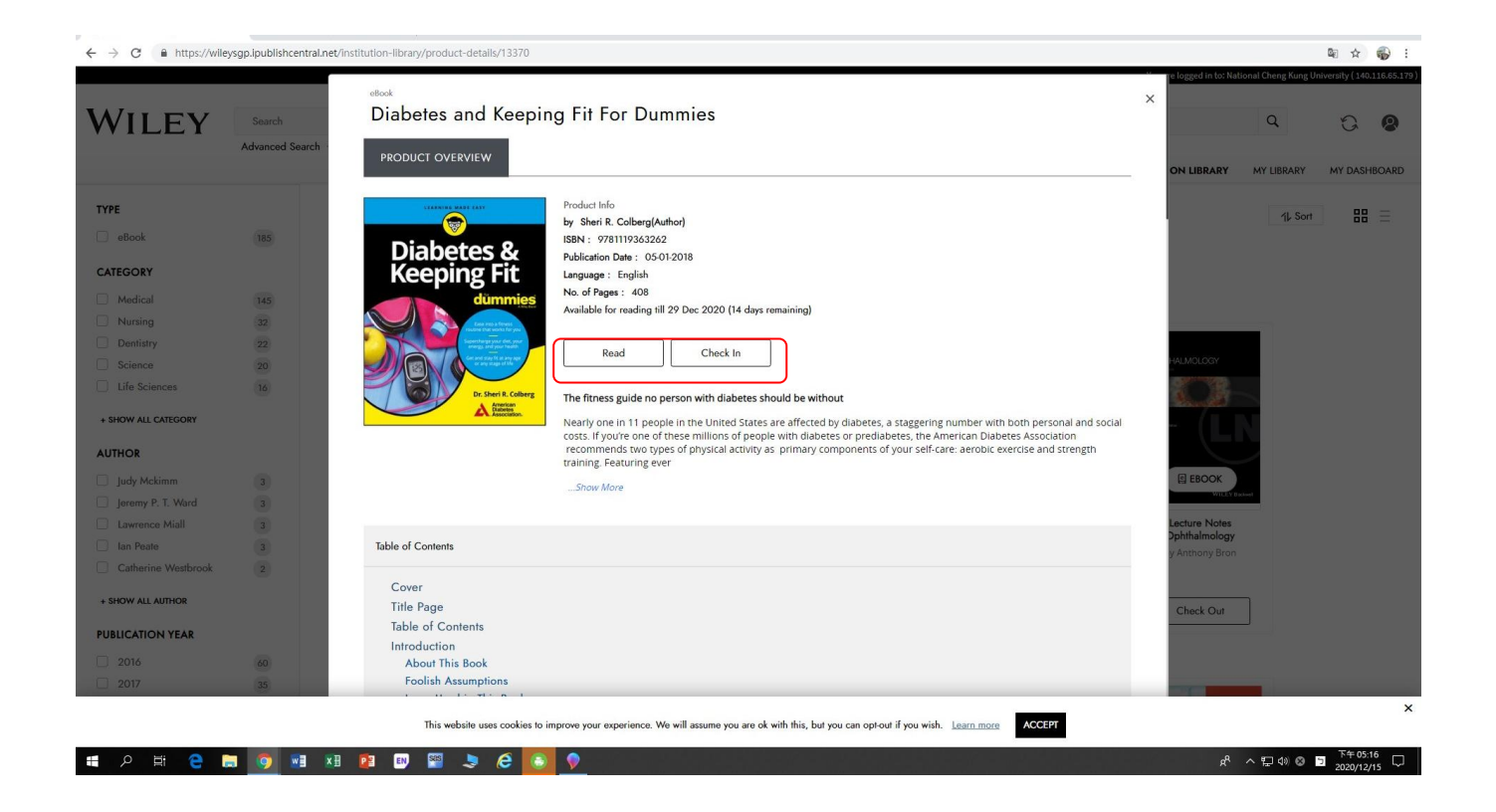

### ☞進入 My Library,可快速看到自己借閱的書籍~

| MIEV                | Search         |                                                                                                |                                                |                     | Q          | 5       | 0    |
|---------------------|----------------|------------------------------------------------------------------------------------------------|------------------------------------------------|---------------------|------------|---------|------|
| VILEI               | Advanced Searc | *                                                                                              |                                                |                     | ~          | 6       | 0    |
|                     |                |                                                                                                | HOME                                           | INSTITUTION LIBRARY | MY LIBRARY | MY DASH | BOAR |
| ГҮРЕ                |                |                                                                                                |                                                |                     |            | ]       |      |
| eBook               | 1              | ② Last accessed                                                                                |                                                |                     |            | -       |      |
| CATEGORY            |                | term register and                                                                              |                                                |                     |            |         |      |
| Medical             | 145            | Diabeter 8                                                                                     |                                                |                     |            |         |      |
| Nursing             | 32             | Keeping Fit                                                                                    |                                                |                     |            |         |      |
| Dentistry           | 22             | dümmies                                                                                        |                                                |                     |            |         |      |
| Science             | 20             |                                                                                                |                                                |                     |            |         |      |
| Life Sciences       | 16             |                                                                                                |                                                |                     |            |         |      |
| + SHOW ALL CATEGORY |                |                                                                                                |                                                |                     |            |         |      |
| UTHOR               |                |                                                                                                |                                                |                     |            |         |      |
| Sheri R. Colberg    | 1              | Diabetes and Keeping Fit<br>For Dummies                                                        |                                                |                     |            |         |      |
| UBLICATION YEAR     |                | by Sheri R. Colberg                                                                            |                                                |                     |            |         |      |
| 2018                | (1)            | Read                                                                                           |                                                |                     |            |         |      |
|                     |                |                                                                                                |                                                |                     |            |         |      |
|                     |                | All Content                                                                                    |                                                |                     | 1L Sort    |         | Ξ    |
|                     |                | This website uses cookies to improve your experience. We will assume you are ok with this, but | vou can opt-out if you wish. Learn more ACCEPT |                     |            |         |      |

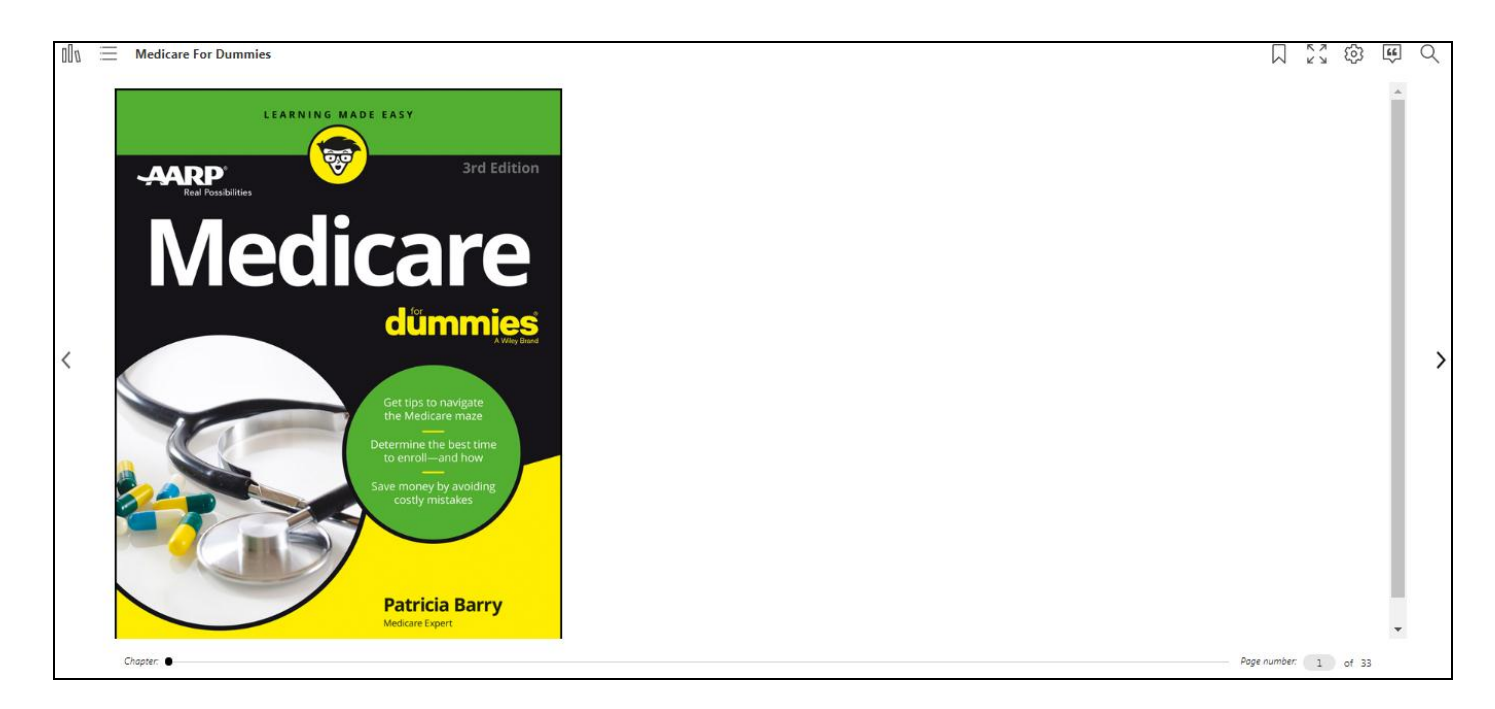

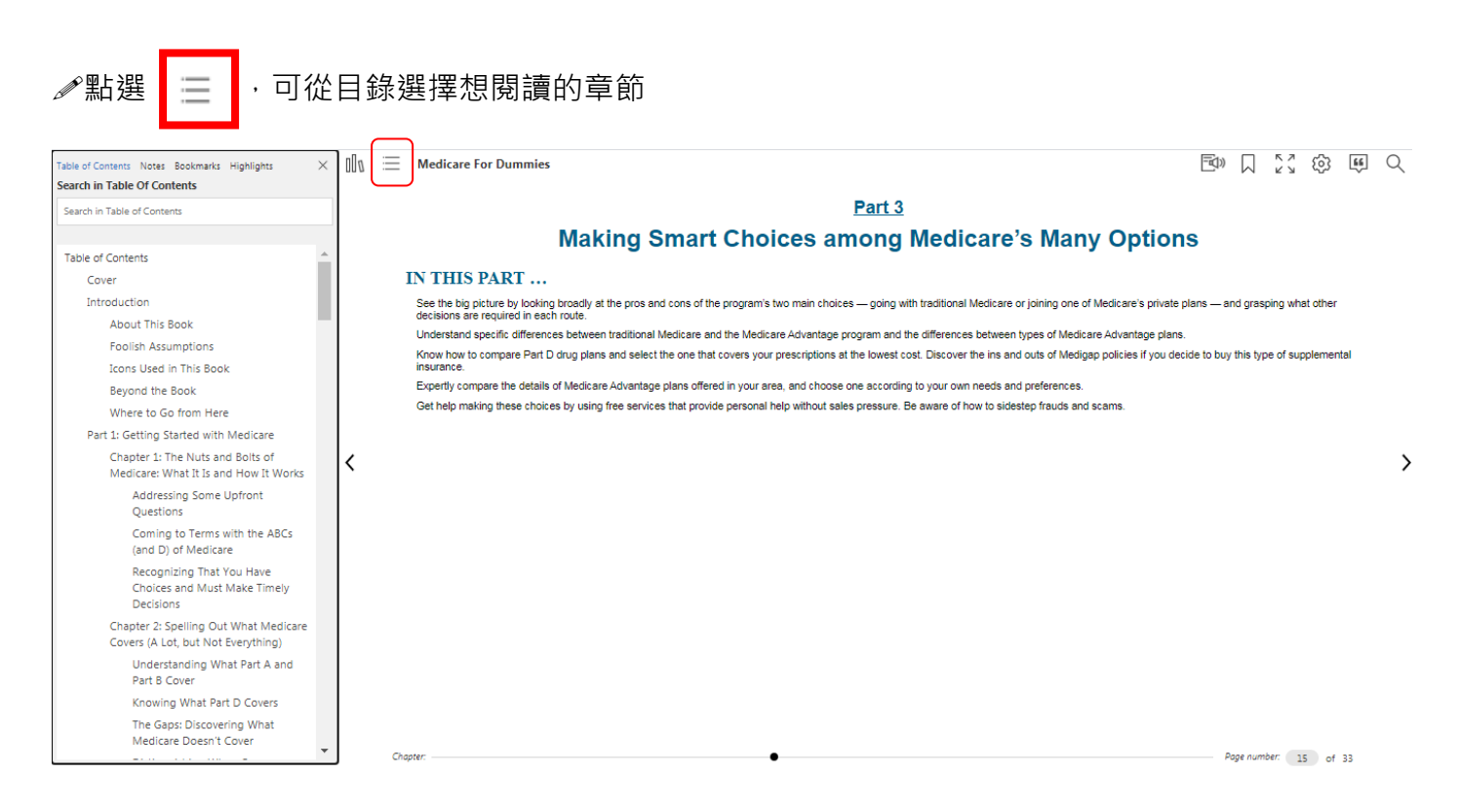

♪ 截取段落,可進行畫重點. 做筆記. 朗讀等功能。

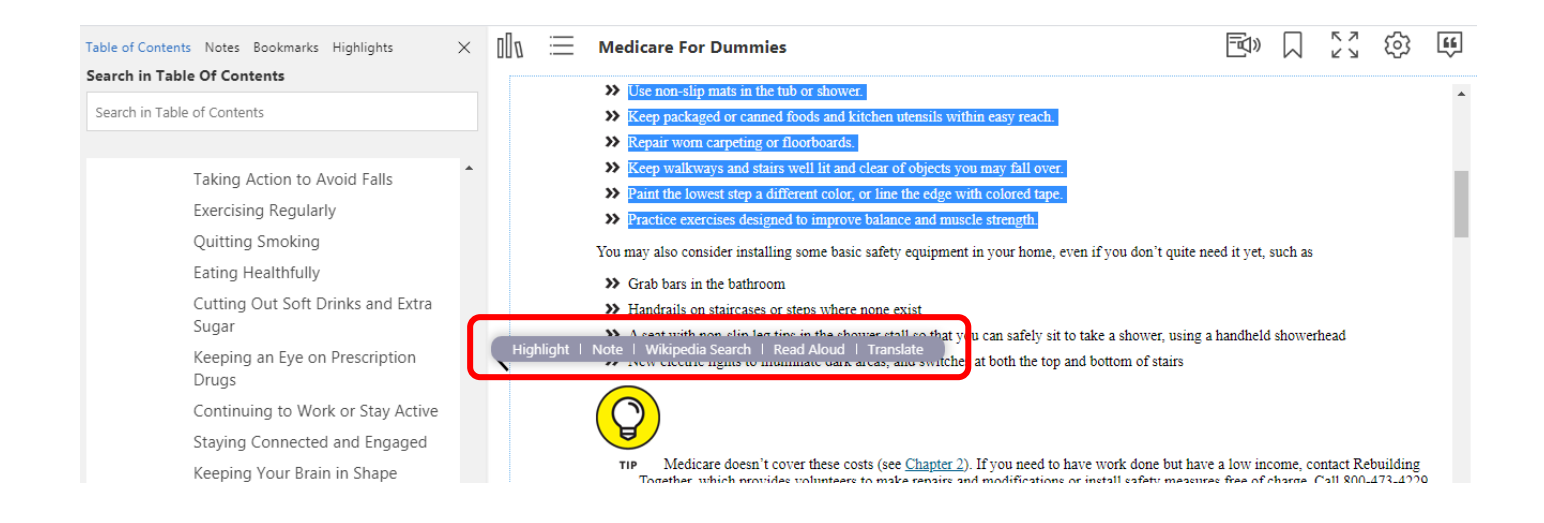

| 00 <i>0</i> | $\equiv$ | Medicare For Dummies                                                                                                    | <del>-</del> کا» | $\Box$  | К Л<br>2 У | ණ | <b>66</b> |
|-------------|----------|----------------------------------------------------------------------------------------------------|------------------|---------|------------|---|-----------|
|             |          | >> Use non-slip mats in the tub or shower                                                                                                    |                  |         |            |   |           |
|             |          | <ul> <li>See how sup must in the too of shower.</li> <li>Keep packaged or canned foods and kitchen utensils within easy reach.</li> </ul>                                     |                  |         |            |   | Î         |
|             |          | >> Repair worn carpeting or floorboards.                                                                                                    |                  |         |            |   |           |
|             |          | >> Keep walkways and stairs well lit and clear of objects you may fall over.                                                                                                  |                  |         |            |   | - 6       |
|             |          | >> Paint the lowest step a different color, or line the edge with colored tape.                                                                                               |                  |         |            |   | - 1       |
|             |          | Practice exercises designed to improve balance and muscle strength.                                                                                                    |                  |         |            |   | - 1       |
|             |          | You may also consider installing some basic safety equipment in your home, even if you don't quite ne                                                                         | ed it yet,       | such as |            |   |           |
|             |          | >> Grab bars in the bathroom                                                                                                    |                  |         |            |   |           |
|             |          | >> Handrails on staircases or steps where none exist                                                                                                    |                  |         |            |   |           |
|             |          | A seat with non-clin lag ting in the chower stall so that you can safely sit to take a shower, using a U Delete Note areas, and switches at both the top and bottom of stairs | handheld         | shower  | head       |   |           |
|             |          |                                                                                                    |                  |         |            |   |           |

## Chapter 18

# Add Note X Important! consequences of growing older expect to live for another 20 years or so after that, with an the time of the U.S. census in 2010) getting to see 100 ity is great, as long as you stay healthy enough to enjoy it. matter of feeling good. It also helps preserve your ny more years on your own terms in your own home. This

<

|                                                                                            | Highlights 快速閱覽您的筆記/重點。                               |
|--------------------------------------------------------------------------------------------|-------------------------------------------------------|
| Table of Contents Notes Bookmarks Highlights X                                             | Table of Contents Notes Bookmarks Highlights X        |
| Search in Highlights                                                                       | Search in Notes                                       |
| Search                                                                                     | Search                                                |
| Filter by:                                                                                 | Filter by:                                            |
| Two out of three Americans age 65 and older take at least three prescribed drugs, and two  | Nobody really feels "old" at 65 anymore, and many can |
| Wear sensible shoes that fit properly and don't slip. Clip your toenails (or have them cli | Important!                                            |

之後進入 My Dashboard · 即可看到您於書籍中個人化的筆記, 重點等註記。

# (更改密碼頁面也在此頁→Change Password)

| WILEY                     | Search               |                |                         | Q                      | Enter Access | Code >     | 8            |
|---------------------------|----------------------|----------------|-------------------------|------------------------|--------------|------------|--------------|
|                           | Advanced Searc       | h 🗸            |                         |                        |              |            |              |
|                           |                      |                |                         | HOME                   | EXPLORE      | MY LIBRARY | MY DASHBOARD |
|                           |                      | MANAGE PROFILE | CHANGE PASSWORD         | MANAGE BILLING ADDRESS |              |            |              |
| Joanne                    |                      | First Name     |                         |                        |              |            |              |
| Last logged in 12/17/2020 | 0                    | Joanne         |                         |                        |              |            |              |
| MANAGE PROFILE            |                      |                |                         |                        |              |            |              |
|                           |                      | Last Name      |                         |                        |              |            |              |
| MY FAVOURITES             |                      | Lan            |                         |                        |              |            |              |
| MY NOTES                  |                      |                |                         |                        |              |            |              |
| MY HIGHLIGHTS             |                      |                |                         |                        |              | Updat      | e            |
| MY BOOKMARKS              |                      |                |                         |                        |              |            |              |
|                           |                      |                |                         |                        |              |            |              |
| Copyright © 2020 iPC Sch  | olar All Rights Rese | erved About    | Contact Us Terms of Use | Privacy Policy         |              |            |              |

App 下載 @ 讓您運用手機.平版皆可閱讀零時差, 國考書隨手可得

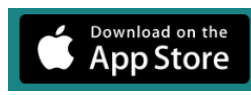

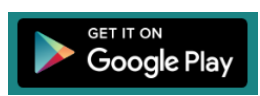

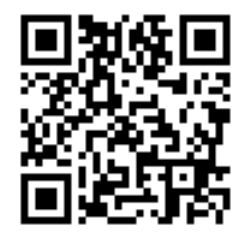

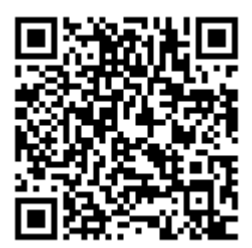

### Manual in English :

- a. When you click on the link, you will be automatically authenticated if you are within the IP range.
- b. The eLibrary will launch and prompt you to Register an account (if you y are a new user).

If you are an existing user, then click on Login.

c. You will be able to browse and check out the titles in the eLibrary.

d. Anyone else trying to access out of the IP range will be denied and will receive an error message.